在知道全盘加密密码的情况下,关掉磁盘加密,操作步骤如下:

1、在安装系统的时候勾选了磁盘加密

| ~ | 选择安装方式                                                 |   |
|---|--------------------------------------------------------|---|
|   | /dev/sda<br>QEMU QEMU<br>HARDDISK<br>200.0GiB/200.0GiB |   |
|   | 出广备份 全盘加密                                              |   |
|   |                                                        | G |

2、安装完成后,进入系统,会提示需要输入磁盘加密密码

| KYLIN<br>民河麒麟               |  |
|-----------------------------|--|
| 清解物动中 sda3_crypt,           |  |
| un m tuttor in solas_crypt: |  |

3、下面我讲的是在<mark>知道磁盘加密密码</mark>的情况下,取消磁盘加密 注释掉图下内容

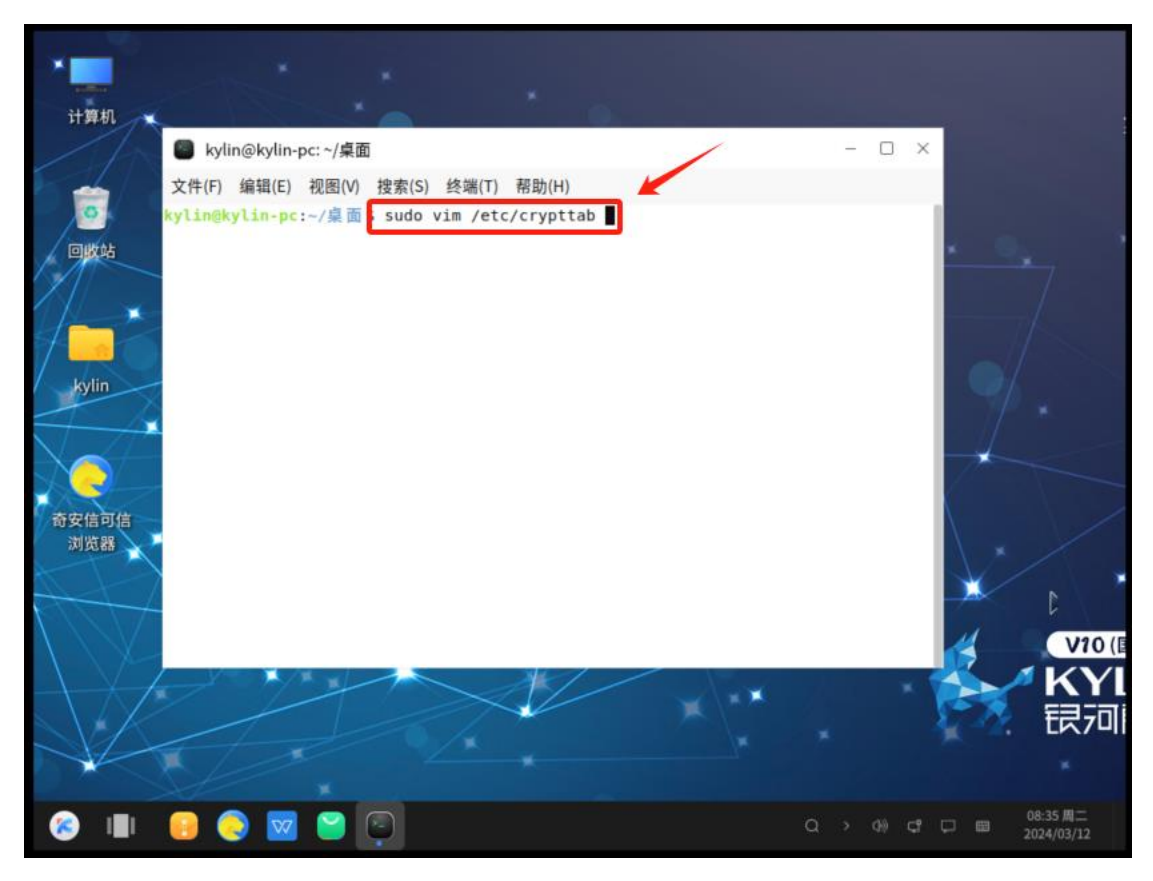

按 i 进入编辑模式, 添加 #, 然后按 Esc 退出编辑模式, 再按 :wq 保存退出

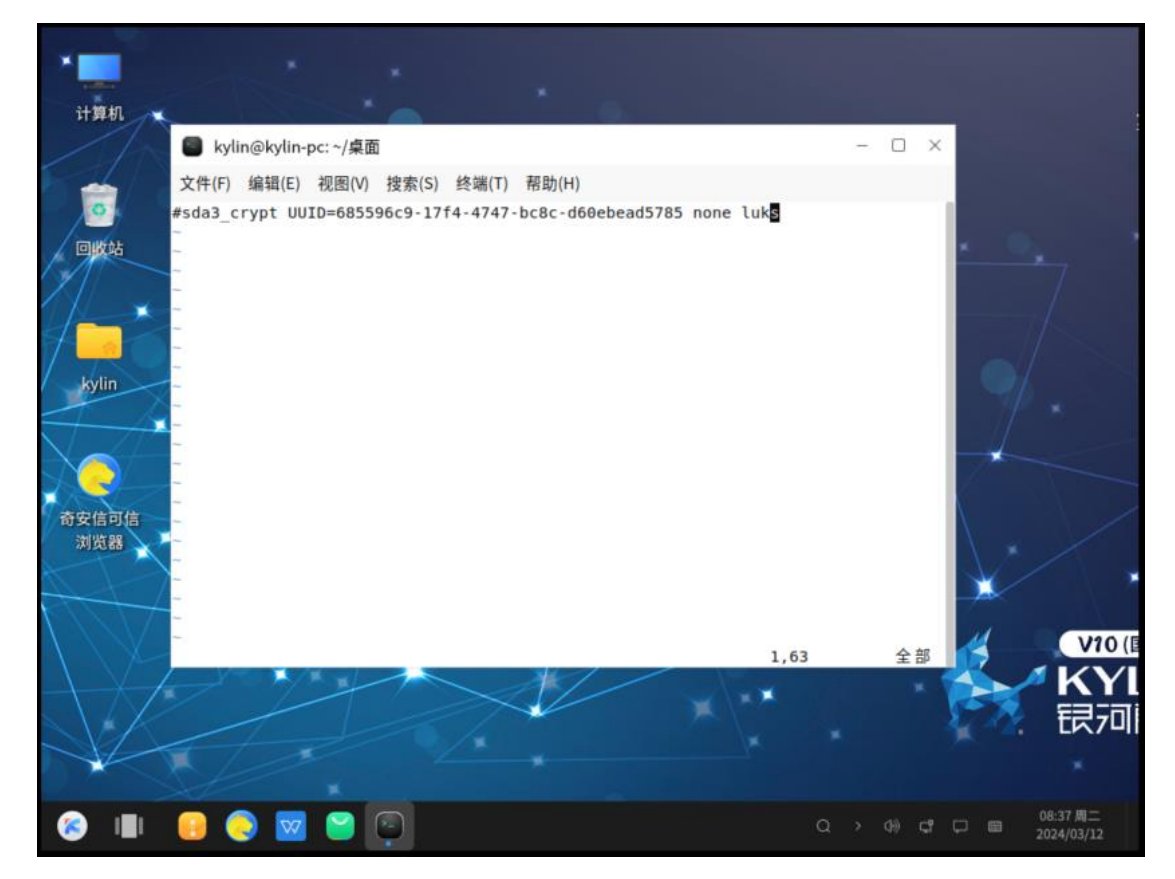

4、挂载集采系统盘,重启,进 liveCD

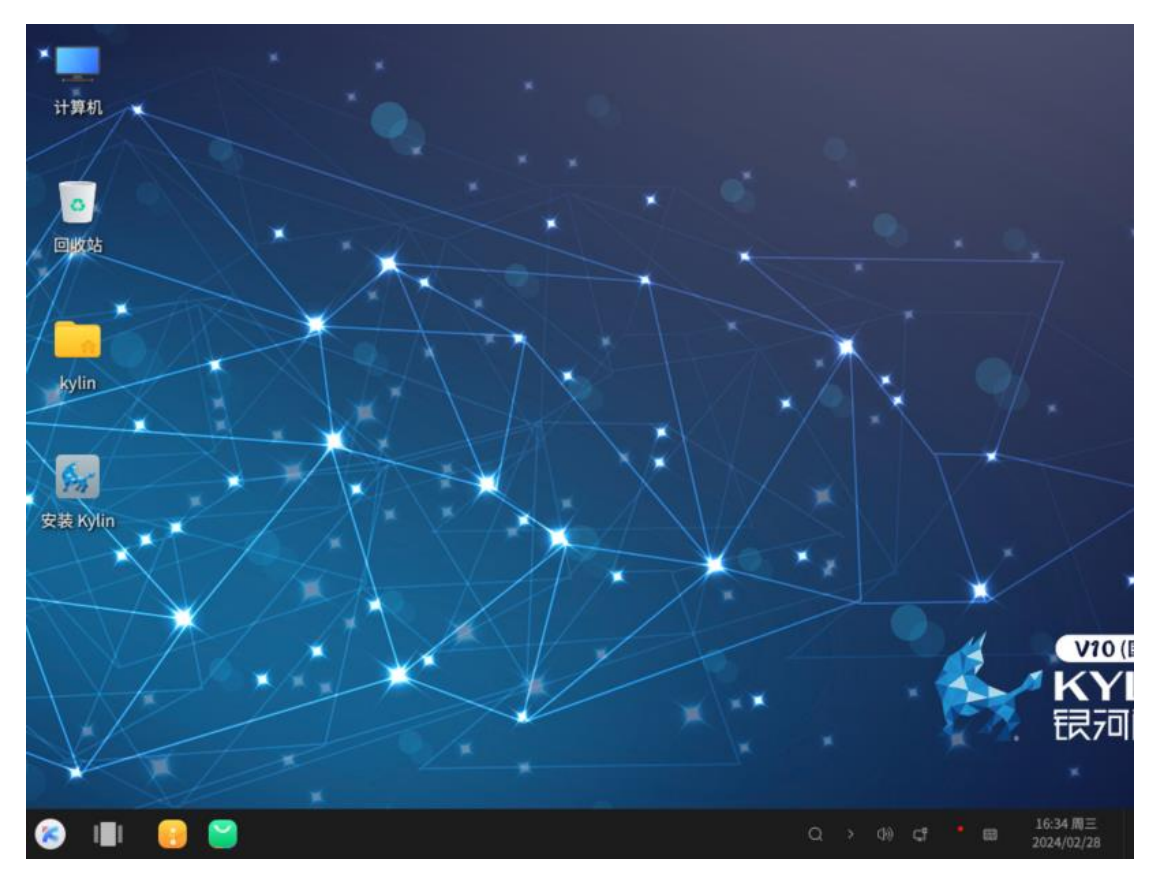

5、右击桌面空白处打开终端,命令如下

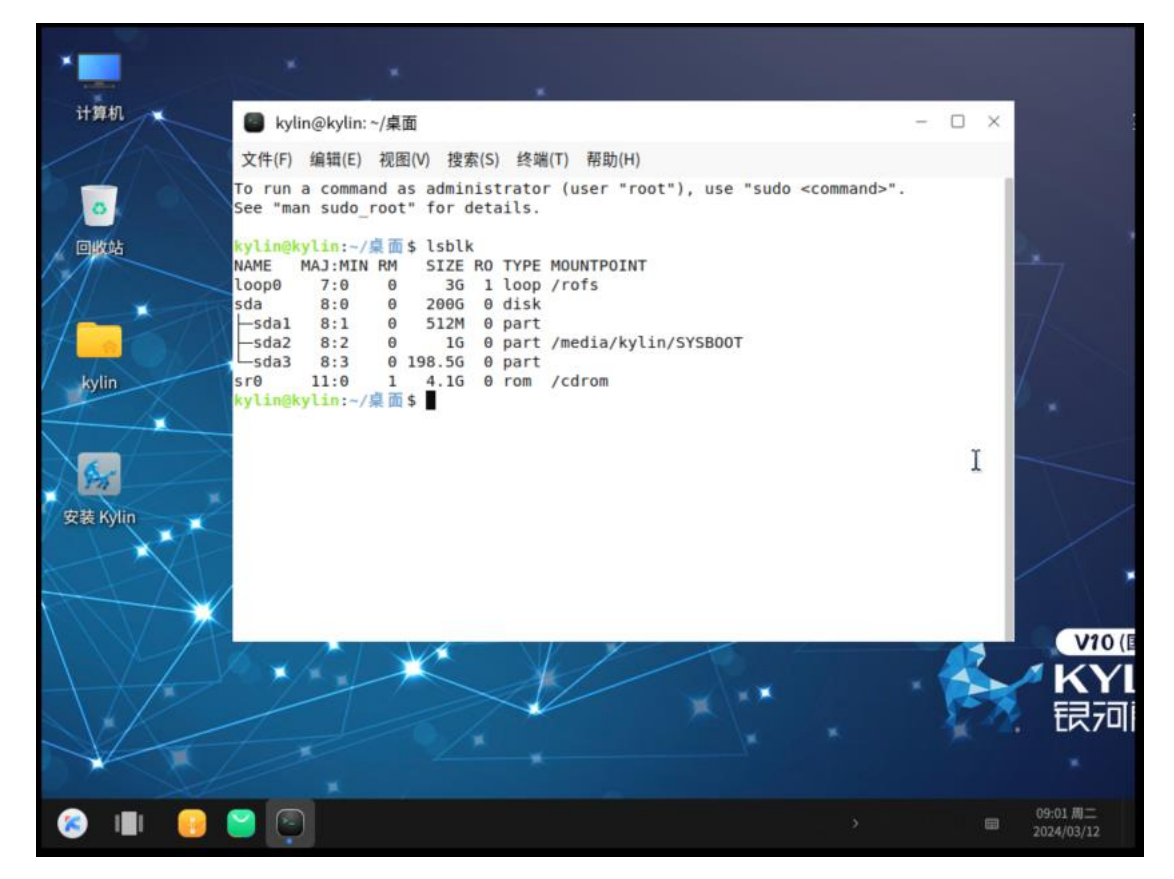

### 6、关闭磁盘加密,执行命令如下,输入磁盘加密密码

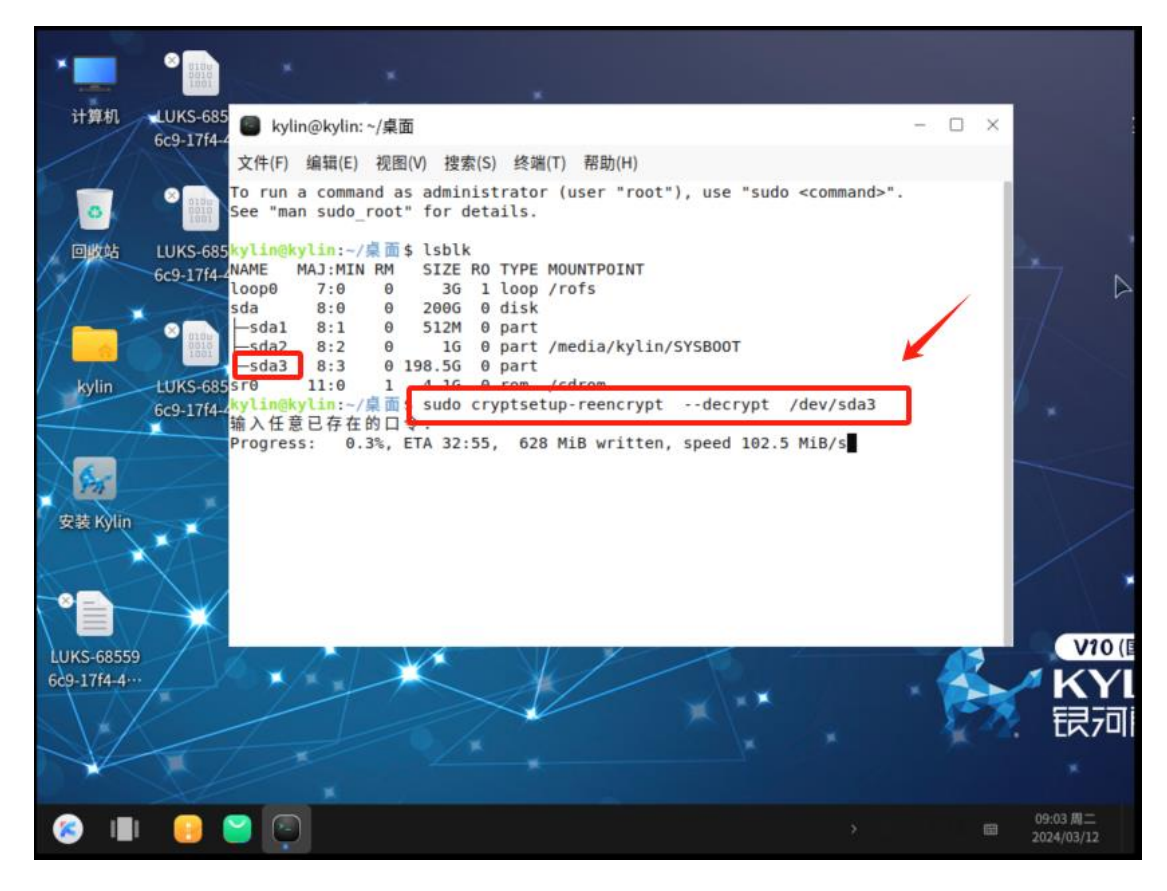

#### 7、等待

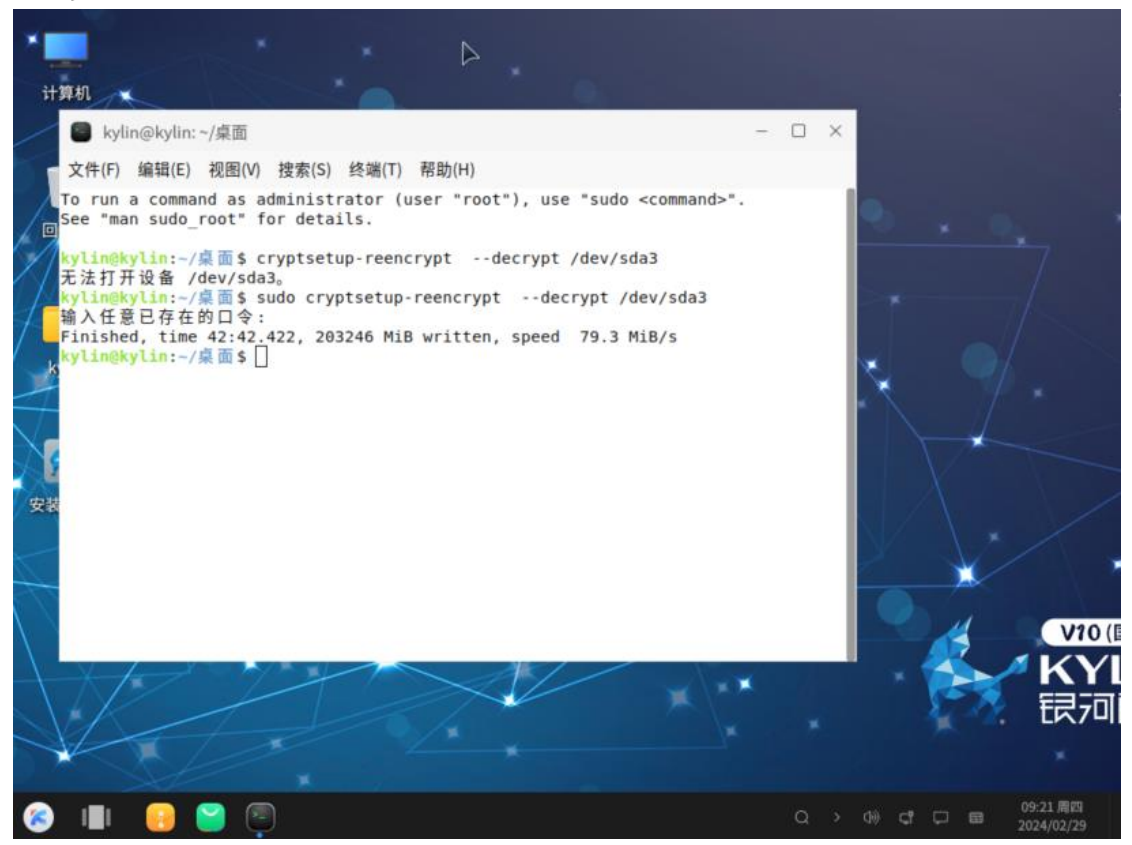

### 8、双击挂载 SYSROOT

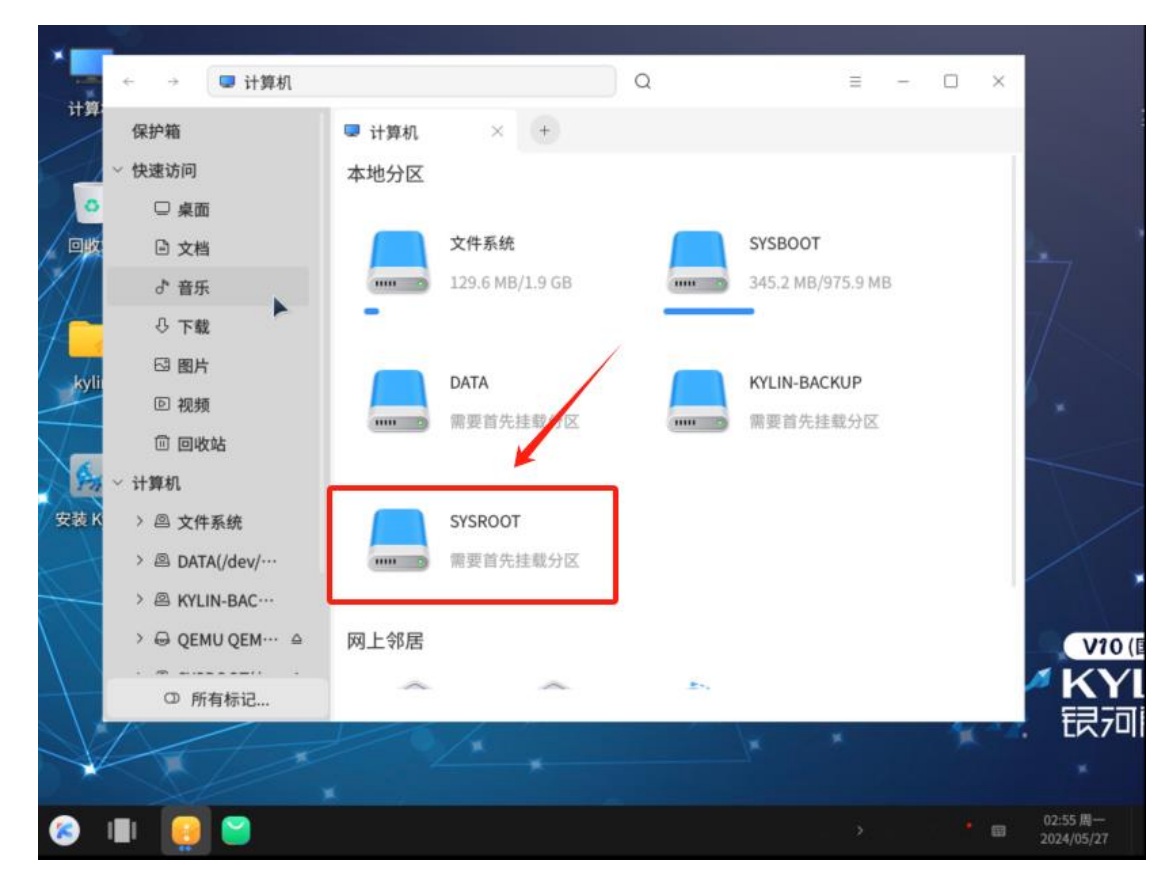

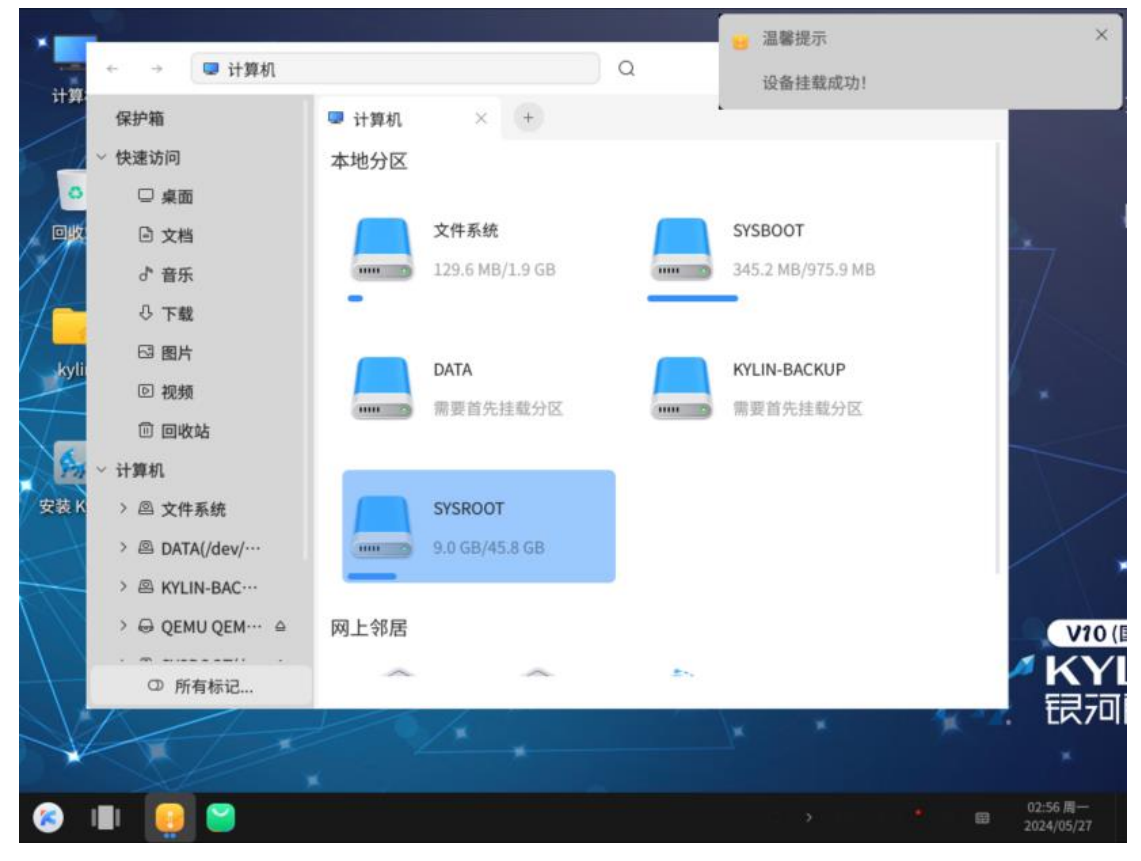

9、进入 live CD 后, 以 sda 为例: sda1 为原系统 efi 分区、sda2 为原系统 boot 分区、sda3 为原系统根分区, 重新挂载分区

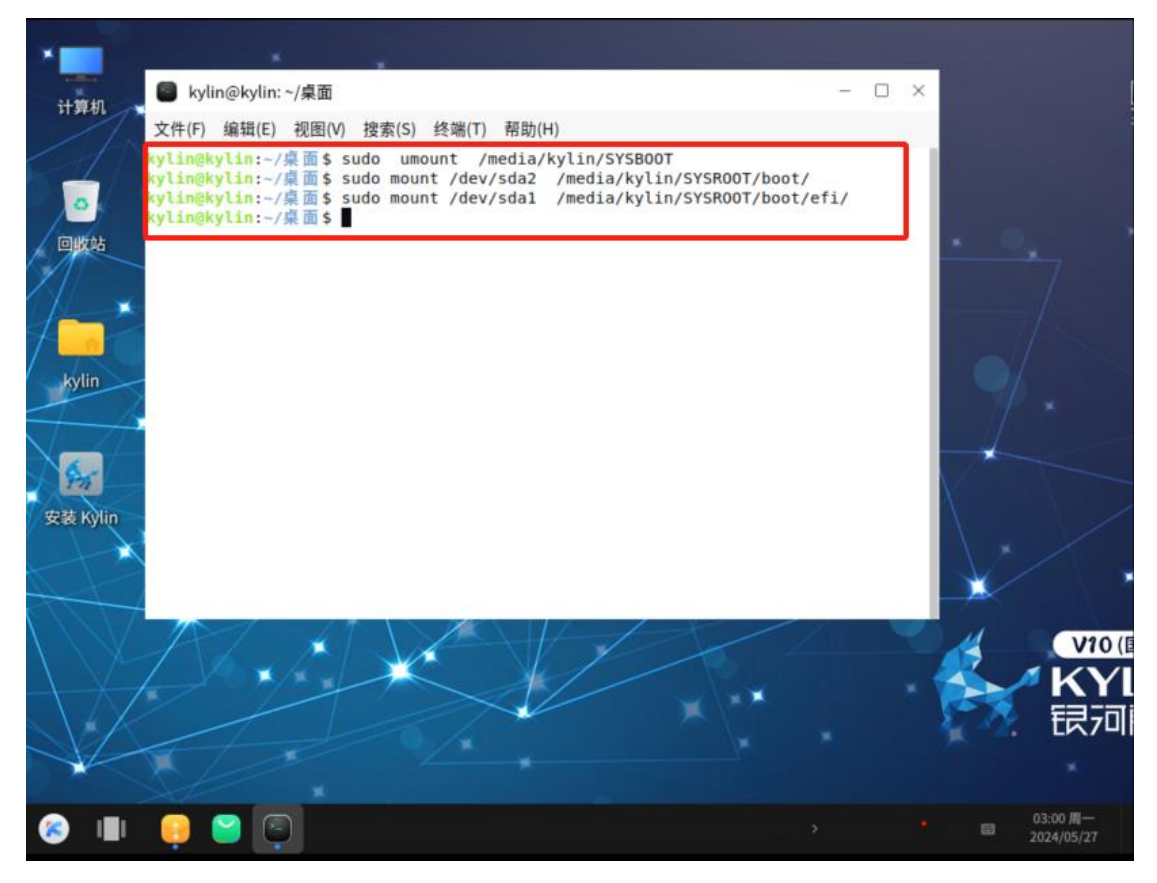

挂载后结果如下

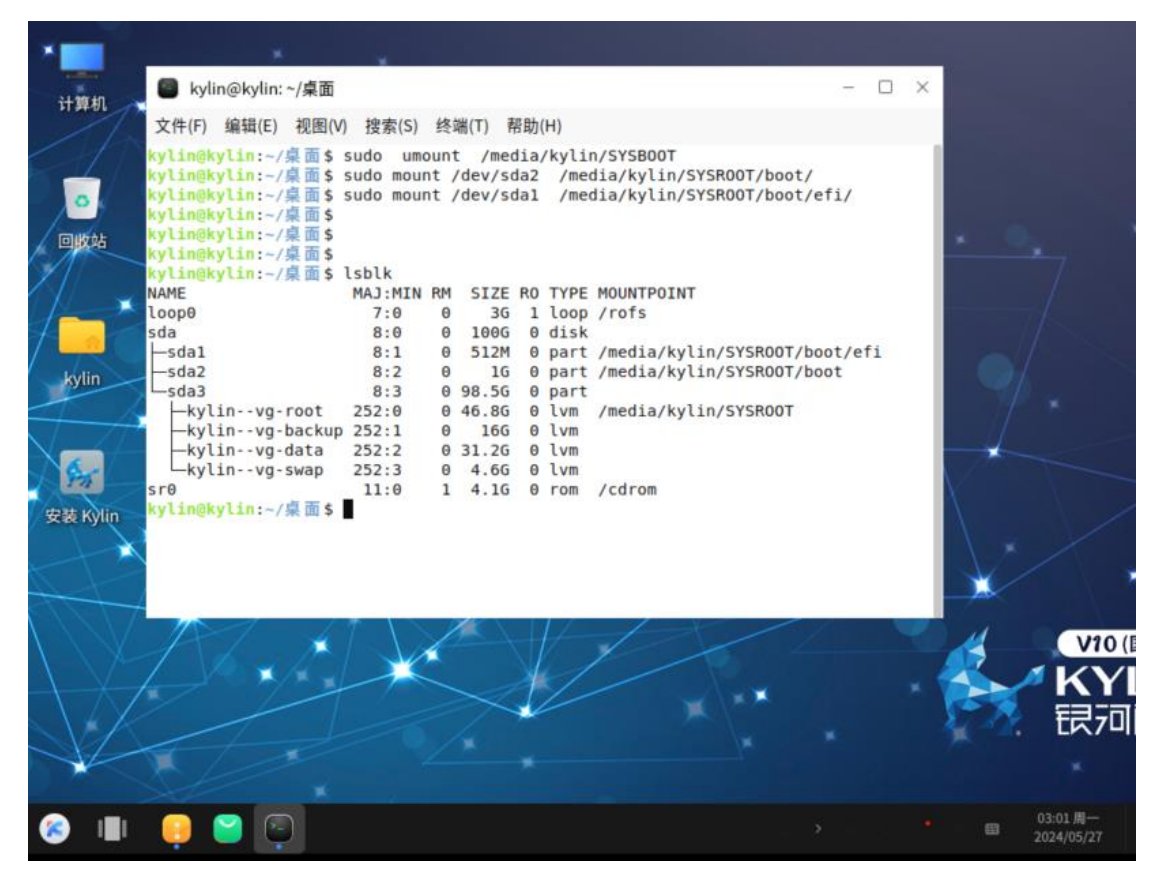

### 10、挂载其他必要分区

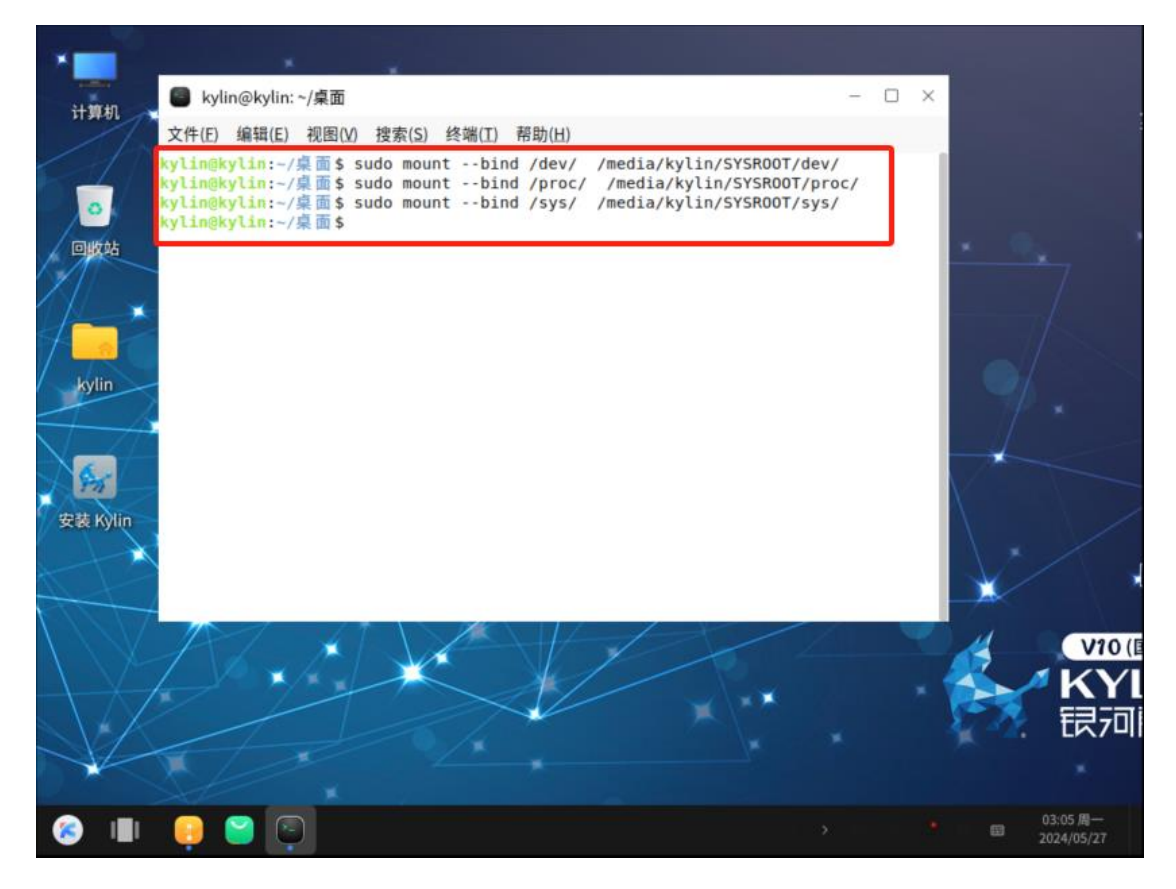

## 11、chroot 到原系统的根分区下

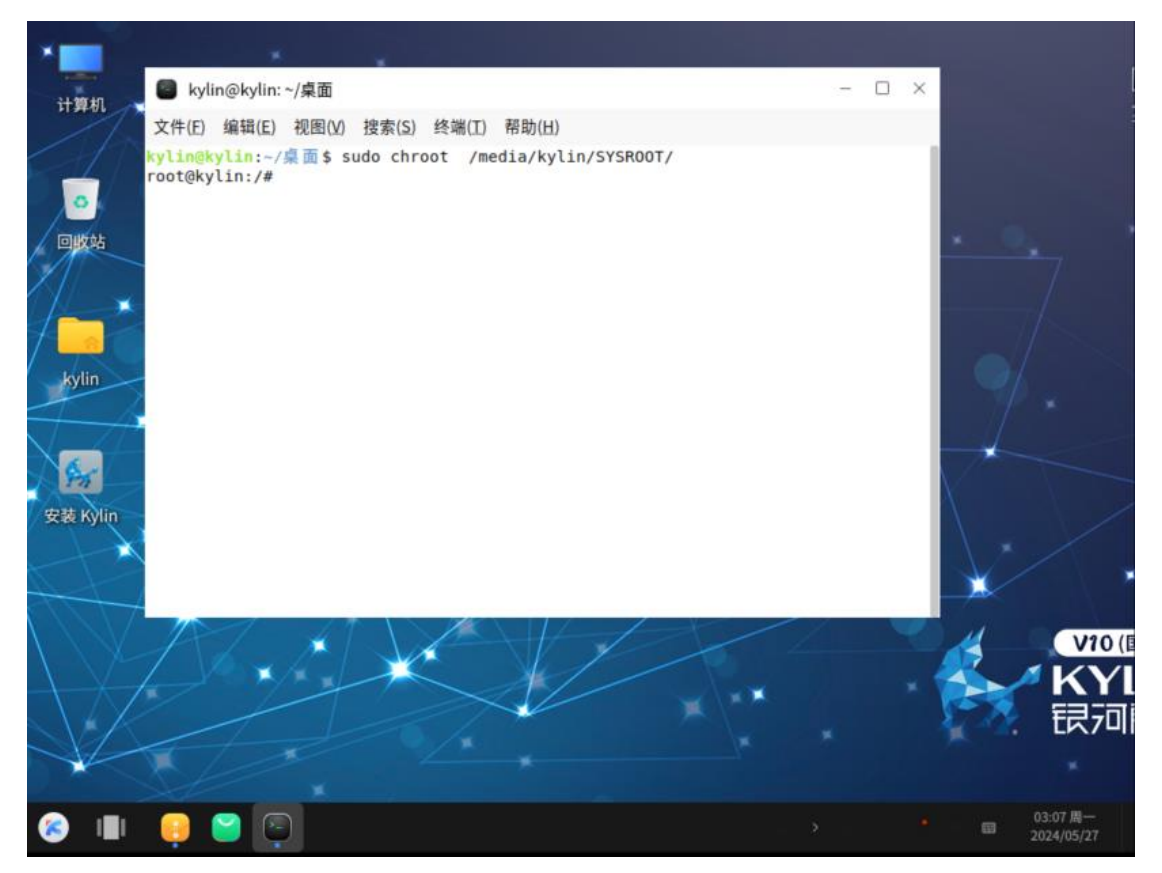

### 12、执行 update-initramfs -u 并等待更新完成,如下图

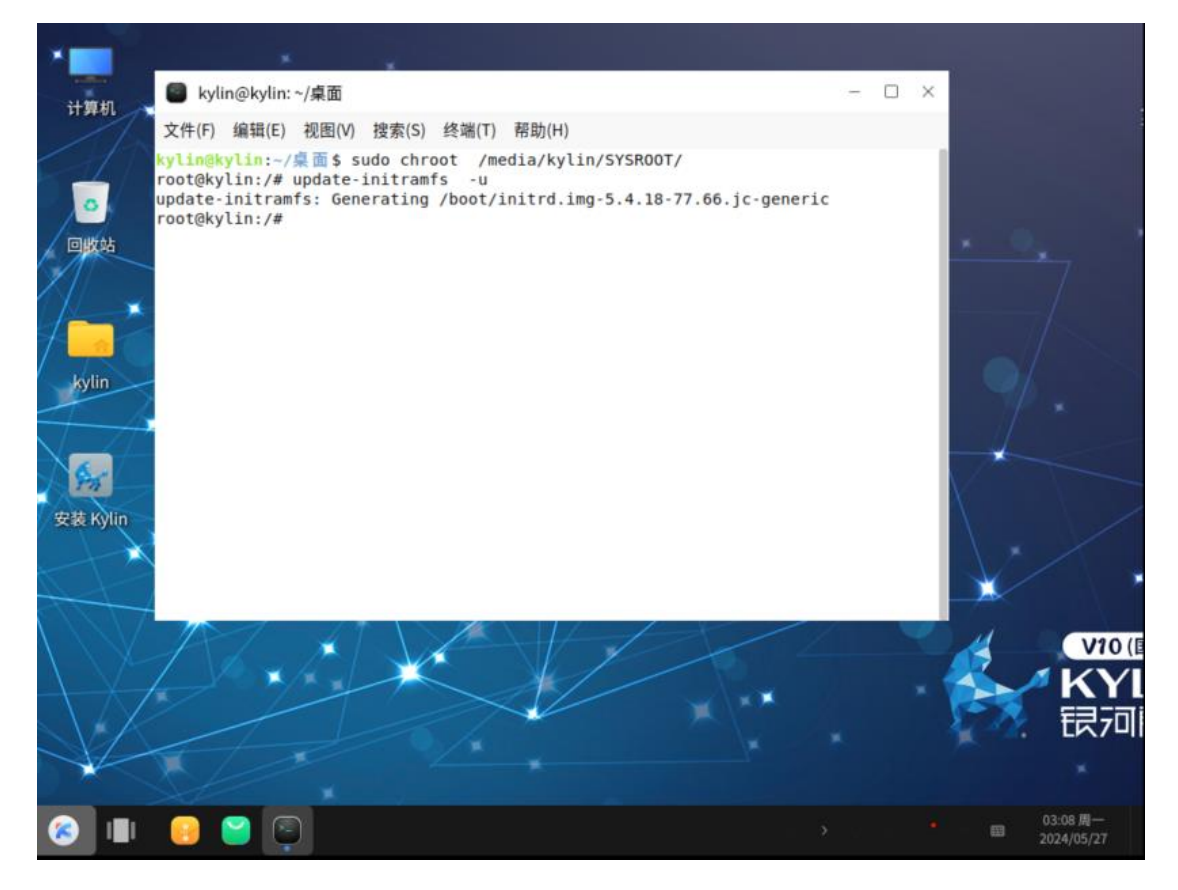

### 13、exit 退出

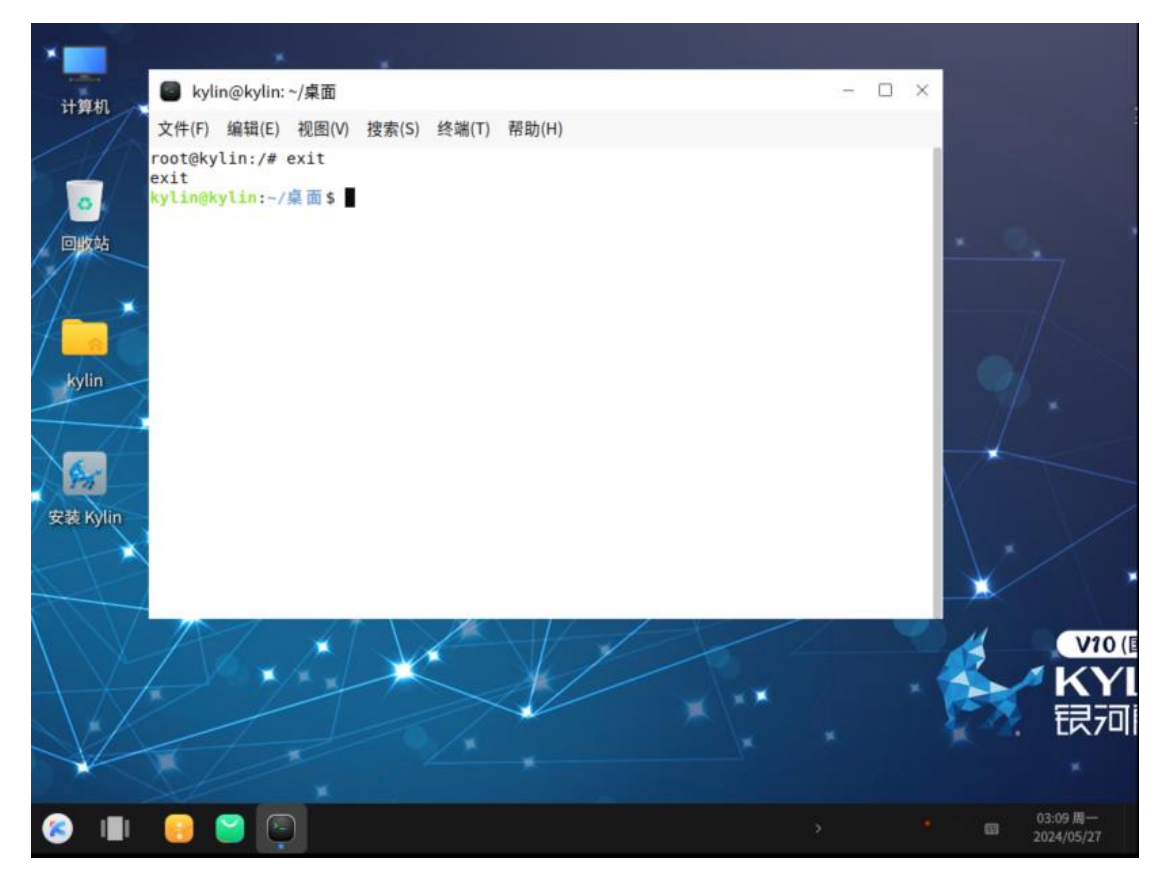

# 14、重启

15、去除光盘,按回车键

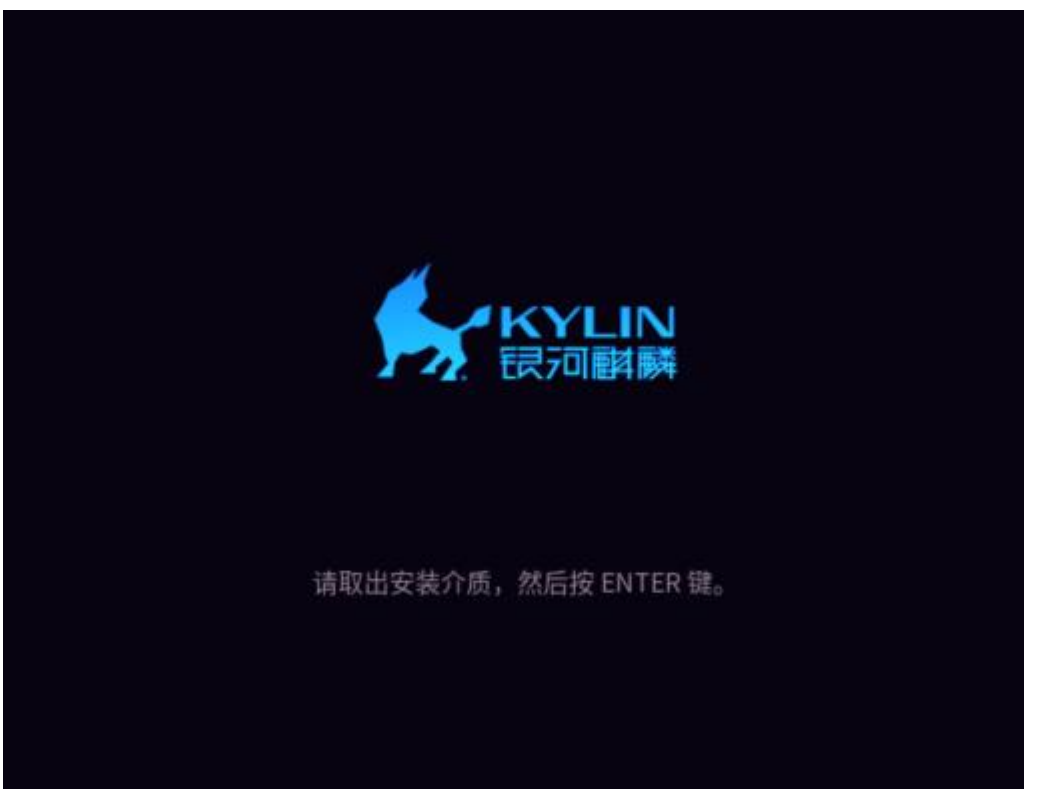

16、进入系统,验证

| 03:17<br>2024/05/27周一 |    |   |   |
|-----------------------|----|---|---|
| kylin<br>M入密码 20 (1)  |    |   |   |
|                       |    |   |   |
|                       | ٢î | 1 | Ģ |

至此,删除全盘加密操作完成